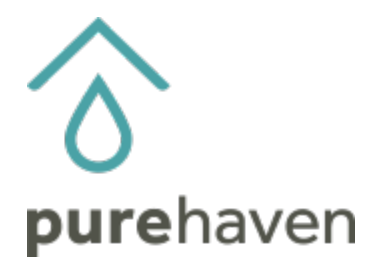

## How To Access Your Personal Volume Report in Your Back Office

- Log into your Back Office account.
- Go to Reports and scroll down to Classic Sales Report.

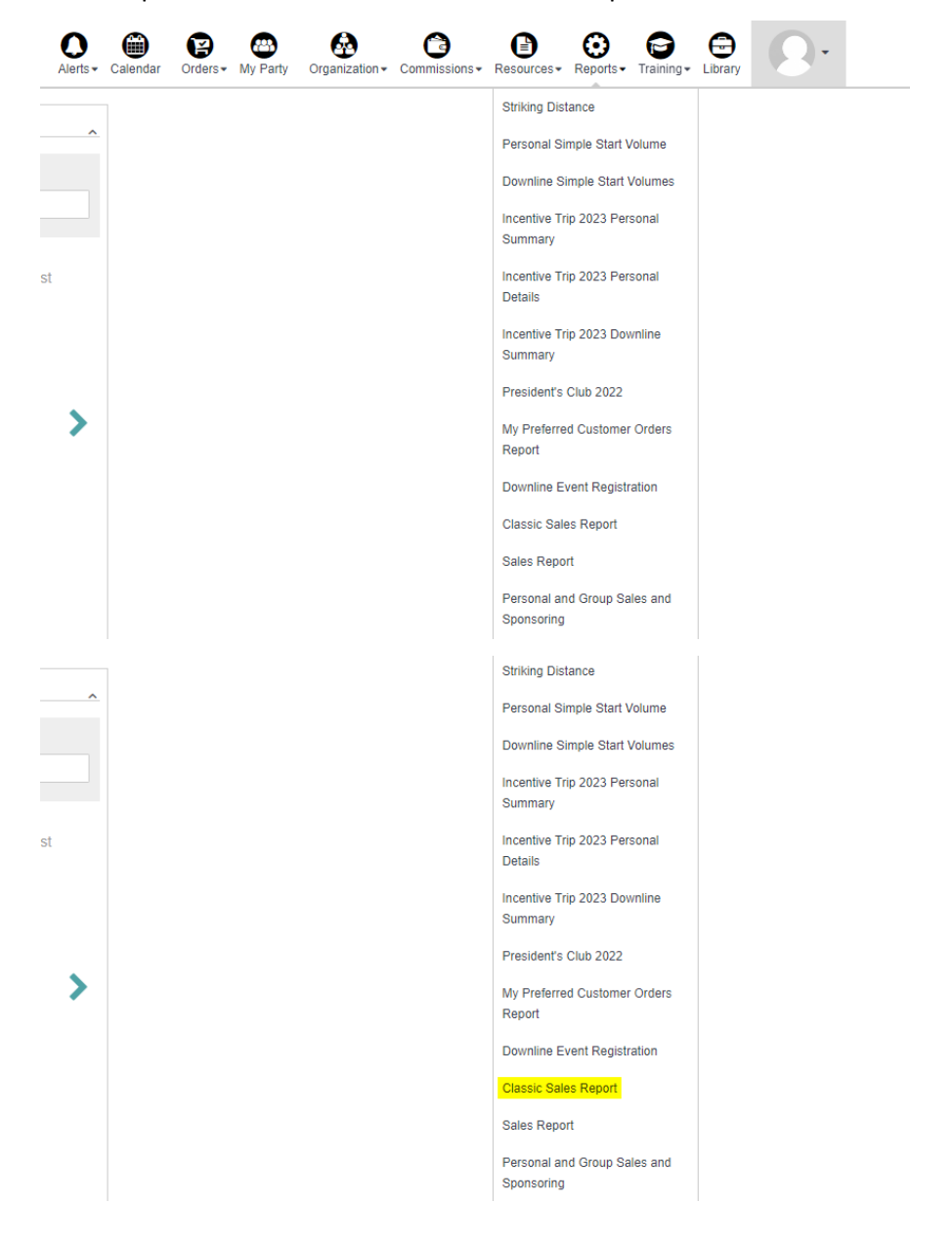

• Find the Qualification Sales for the month you are interested in and then look at the number in the

"PS or Volume" column.

| Volume Totals: UniLevel |                                   |            |           |              |   |  |  |  |
|-------------------------|-----------------------------------|------------|-----------|--------------|---|--|--|--|
|                         | Description                       | Start Date | End Date  | PS or Volume | G |  |  |  |
| c                       | 2022 7/4 - 7/10 Weekly Sales (QV) | 7/4/2022   | 7/10/2022 | 256.50       |   |  |  |  |
|                         | 2022 July Preferred Club Sales    | 7/1/2022   | 7/31/2022 | 0.00         |   |  |  |  |
| i                       | 2022 July Commissionable Sales    | 7/1/2022   | 7/31/2022 | 179.60       |   |  |  |  |
|                         | 2022 July Qualification Sales     | 7/1/2022   | 7/31/2022 | 256.50       |   |  |  |  |

• The "PS or Volume" amount updates every night. For a real-time breakdown, click the PS or Volume amount.

| Volume Totals: UniLevel |                                   |            |           |              |   |  |  |  |  |
|-------------------------|-----------------------------------|------------|-----------|--------------|---|--|--|--|--|
|                         | Description                       | Start Date | End Date  | PS or Volume | G |  |  |  |  |
| c                       | 2022 7/4 - 7/10 Weekly Sales (QV) | 7/4/2022   | 7/10/2022 | 256.50       |   |  |  |  |  |
|                         | 2022 July Preferred Club Sales    | 7/1/2022   | 7/31/2022 | 0.00         |   |  |  |  |  |
| :                       | 2022 July Commissionable Sales    | 7/1/2022   | 7/31/2022 | 179.60       |   |  |  |  |  |
|                         | 2022 July Qualification Sales     | 7/1/2022   | 7/31/2022 | 256.50       |   |  |  |  |  |

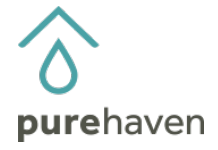